# **VOLUNTEER TOOLKIT USER GUIDE**

## **Troop Finance Volunteer**

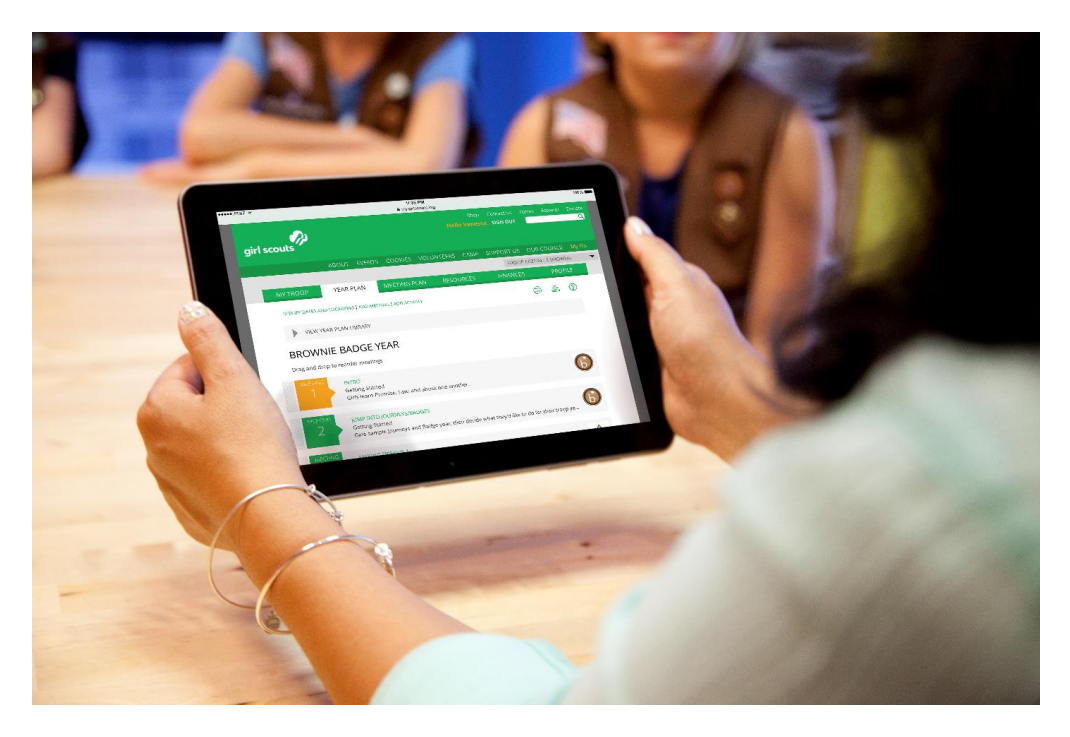

The Volunteer Toolkit is your Troop Leader's official source for delivering easy, fun troop meetings year-round! With this step-by-step guide, you can start your troop year strong and stay up to date on all things Girl Scouts for your troop!

## TABLE OF CONTENTS

Who Has Access | 2 Where to Find the Volunteer Toolkit | 3 Basic Navigation | 3 Finance Tab | 8 First-Year Troop Leader Experience | 8 View Past Year Plans | 9 Milestones | 9

### WHO HAS ACCESS

**NOTE:** If you hold multiple roles, you'll have a Volunteer Toolkit account for each—all under one login! Look for the gray dropdown box in the upper left corner of your screen to navigate between accounts.

|                 |                           | ✓ TROOP 99991 : 2-BROWNIE   |
|-----------------|---------------------------|-----------------------------|
|                 |                           | TROOP 99992 : 3-JUNIOR      |
| J               | MEETING PLAN              | RE TROOP 99993 : 4-CADETTE  |
|                 | etom Undato               | TROOP 99994 : 4-CADETTE     |
| ig oj<br>I begi | n system-wide updates the | TROOP 99995 : 7-MULTI-LEVEL |
| ll begi         | n system-wide updates the | at w                        |

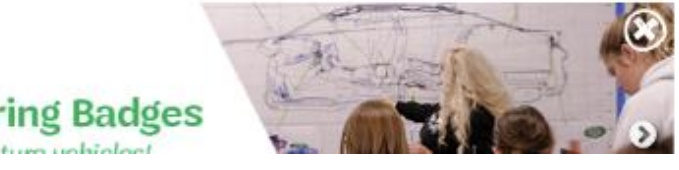

#### TROOP LEADERS AND CO-LEADERS

Active volunteers registered for the current Girl Scout membership year in a troop leadership role. There should be at least two volunteers with access to the same troop account in the Volunteer Toolkit.

#### TROOP FINANCE VOLUNTEERS

Active volunteers registered for the current Girl Scout membership year in a troop finance/administration role. This role will only have the ability to edit and submit the finance report found on the Finance tab. All other tabs will be read-only.

#### **CAREGIVERS OF GIRL SCOUTS IN A TROOP**

Each primary caregiver has access to see their troop's Volunteer Toolkit account. They have read-only permission for the meeting schedule and agendas, plus additional resources. (Caregiver accounts can only be accessed if the troop leader has set up a year plan.)

#### CAREGIVERS OF INDIVIDUALLY REGISTERED GIRLS (JULIETTES)

Each primary caregiver of a currently registered Girl Scout who is not part of a troop will get troop leaderlike access with their girl(s). Access is granted through the council based on confirmation of individually registered status.

#### **DEMO ACCESS**

Available for supporting volunteer and staff roles that need access to the Volunteer Toolkit for training purposes. Demo access mirrors troop functionality but does not contain girl or troop information. These users will have two demo accounts under the gray drop-down ("Troop Demo—Troop Leader" and "Demo—Parent") and can see both sides of the troop experience. Access is granted through the council based on placement in designated support roles.

## WHERE TO FIND THE VOLUNTEER TOOLKIT

The Volunteer Toolkit can be used from any computer, tablet, or smartphone with internet access. For best results, use a Toolkit-friendly browser, such as Chrome or Firefox, with a cleared cache and visit www.girlscoutsnorthernindianamichiana.org/. Avoid using Internet Explorer.

In the upper right corner of your screen, click "MY GS." Then "My Account". Select "Volunteer Toolkit" to log in using the credentials provided by your council.

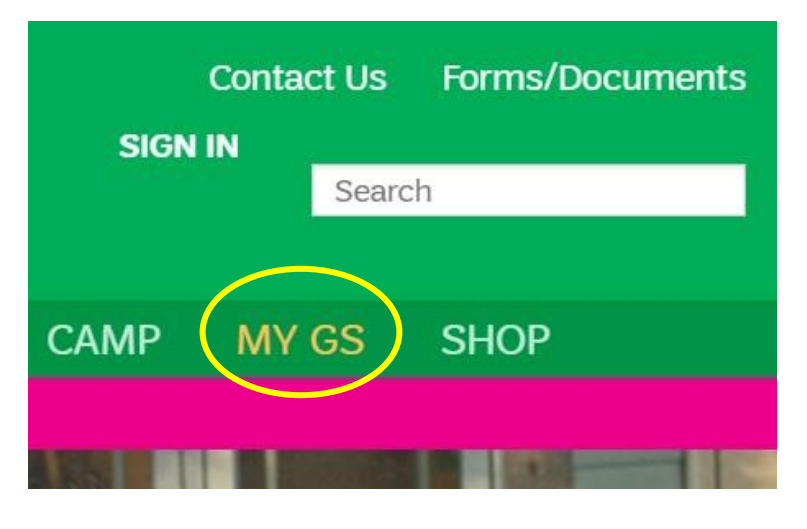

## **BASIC NAVIGATION**

The Volunteer Toolkit is divided into tabs that each have unique tools to help you plan your troop year and manage each meeting with ease. If you're on a computer, you'll see the green tabs across the top of your browser window. Mobile users will see a gray drop-down menu at the top, with tabs beneath.

You'll notice three icons on almost every page of the Volunteer Toolkit:

**Print** allows you to print a copy of your current screen.

**Download** allows you to download calendar appointments (from the Year Plan tab), pages, and resources.

Seek additional **help** by clicking the green question mark icon or by clicking "Take a Guided Tour."

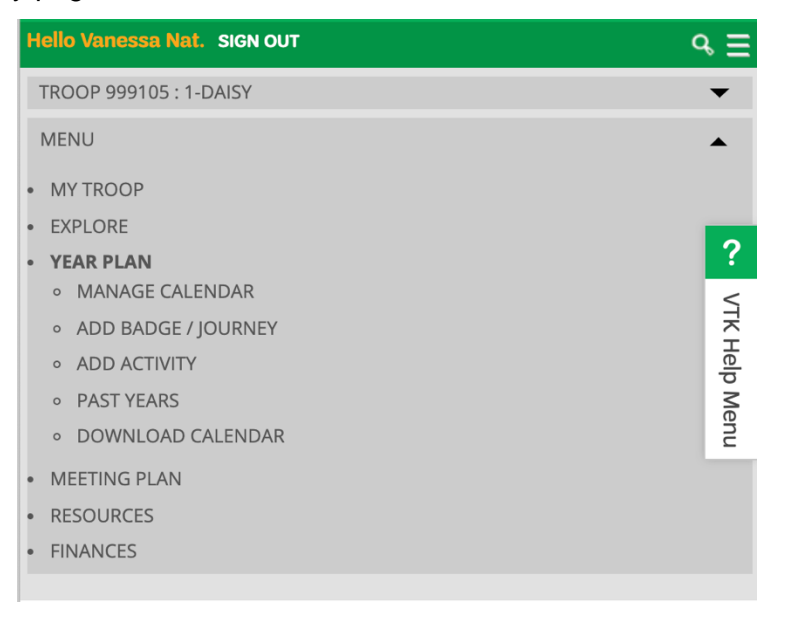

#### My Troop

Here you will find information for your Girl Scout(s) and their achievements. Click the green arrow next to each name to expand and see each girl's personal information, plus a snapshot of achievements and attendance.

From this tab, you can also download and print a report with her achievement and attendance information, and renew membership.

| MY                                | TROOP          | YEAR PLAN             | MEETING PLAN                           | RESOURCES      | FINANCES |                     |  |
|-----------------------------------|----------------|-----------------------|----------------------------------------|----------------|----------|---------------------|--|
|                                   |                |                       |                                        |                | 60       | TAKE A GUIDED TOUR  |  |
| ▼ ACHIEVEMENTS FOR VTKGIRL24TROOP |                |                       |                                        |                |          |                     |  |
|                                   |                |                       |                                        |                |          |                     |  |
| 🔶 C                               | T JUNIOI       | RS INFO               |                                        |                |          |                     |  |
|                                   | 🔷 VТКС         | Girl24Troop           | VTKScenario24<br>Test                  |                |          |                     |  |
|                                   | • DOE<br>• AGE | 3: 1/1/2010 •<br>: 10 | 24 Fake Street<br>Fake , AK<br>99999   |                |          |                     |  |
|                                   |                |                       | Achievements:<br>Staying Fit 2 , Detec | tive 2         |          |                     |  |
|                                   |                |                       | Attendance:<br>12/12 , 1/9 , 2/6 , 3/0 | 6 , 4/3 , 4/17 |          |                     |  |
|                                   |                |                       |                                        |                |          | UPDATE CONTACT INFO |  |

Troop leaders will see this information for all girls in the troop.

#### Year Plan

From this tab, you can see the meeting schedule your troop leader has set up along with the badges, Journeys, and awards your girl(s) will work on during their troop year. You'll be able to click on each meeting to see more information in the Meeting Plan tab (see page 6).

Meetings and badges are only one part of a go-getting Girl Scout's troop year! You'll also see things like field trips, service projects, events, or cookie booth sales on your year plan, based on what your troop leader adds.

Any activity outside of regular meetings will appear in blue and show up chronologically.

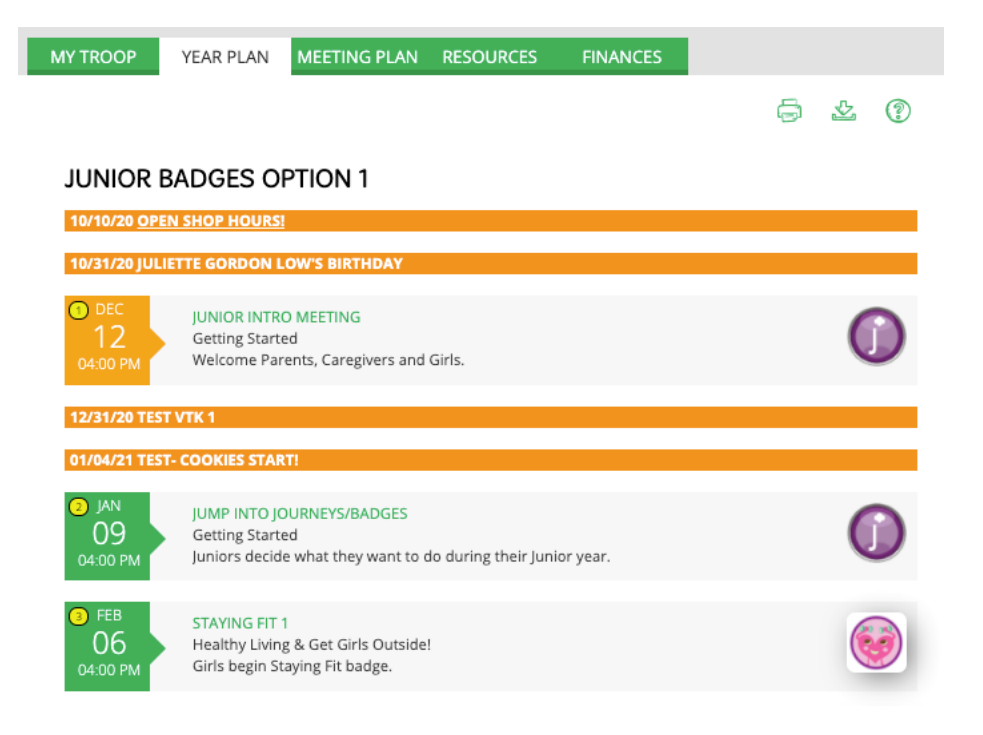

From this tab, you can also **preview requirements** of a badge, Journey, or award by clicking on its image and **view previous year plans** and important milestones from your local area.

#### **Meeting Plan**

Here you'll find the tools that make each badge, award, meeting, and activity a success. We've provided meeting prep information, materials lists, and even suggested scripts for many activities. From this tab, you can also find the location for a specific meeting, whether virtual or in person.

| VIEW YEAR PLAN                                                                  | <b>.</b>                                         |
|---------------------------------------------------------------------------------|--------------------------------------------------|
| MEETING : ST<br>FEBRUARY 0                                                      | CAYING FIT 1<br>6 04:00 PM                       |
| Girls begin Staying Fit badge by exploring everyday activities t                | o stay active and healthy.                       |
| CATEGORY: Healthy Living & Get Girls Outside!                                   |                                                  |
| REQUIREMENTS: Girls will figure out what fitness, food, and for<br><br>see more | un they need to stay strong for Staying Fit      |
| PLANNING MATERIALS                                                              |                                                  |
| Meeting Overview                                                                |                                                  |
| Materials List                                                                  |                                                  |
|                                                                                 |                                                  |
| MEETING AIDS                                                                    |                                                  |
| Girl Scout Promise and Law                                                      | Benefits of a Multi-Level Troop                  |
| AGENDA                                                                          |                                                  |
| 4:00 As Girls Arrive                                                            | 0:10                                             |
| 4:10 Opening Ceremony                                                           | 0:15                                             |
| 4:25 Select an activity                                                         | 0:20                                             |
| 4:45 Select an activity                                                         | 0:20                                             |
| 5:05 Take Action Pause                                                          | 0:10                                             |
| 5:15 Snack Chat                                                                 | 0:10                                             |
| 5:25 Closing Ceremony                                                           | 0:05                                             |
|                                                                                 | 1:30                                             |
| ADDITIONAL RESOURCES                                                            |                                                  |
| The Dos and Don'ts of Backpacking                                               | Step by Step- Developing Outdoor Skills in Girls |
| How to Leave No Trace Outdoors                                                  | Taking the Journeys outside                      |

Planning Materials: Highlevel resources show you from start to finish what girls will achieve during the meeting, tips for running the meeting (Activity Plan), and the meeting aids plus the materials the troop needs (Materials List).

Meeting Aids: These documents, videos, and links support the activities in each meeting. Some are geared toward the adult, and some are for girls completing the activities.

Agenda: Here you'll find instructions and details for each activity, needed materials, time it takes to complete, and recommended sequencing. You will see activity choices as well, but only the troop leader has access to select or edit activities

Additional Resources: Take a meeting topic to the next level with these additional resources! Includes videos, documents, or suggested events that go beyond the required steps for a badge or award, and they can help your girls do a deeper dive into the content they're most excited about. Here you'll also find links to the Girl Scout Shop to purchase the awards themselves.

#### **Resource Tab**

Under this tab, you'll find answers to your pressing Girl Scout questions—like where to put pins or badges on a uniform, which special awards girls can earn, or how to lead favorite Girl Scout traditions—along with national and local resources by topic.

From this tab you can also gain access to the Girl Scout Shop from each program level, download reference documents for all the awards a Girl Scout can earn, and explore tips for troop leaders and other roles. All user types can see this tab and interact with it in the same way.

| MY TROOP YEAR PLAN MEI                                                            | ETING PLAN                                                                                                    | RESOURCES               | FINANCES |                                                                   |              |  |
|-----------------------------------------------------------------------------------|----------------------------------------------------------------------------------------------------|-------------------------|----------|-------------------------------------------------------------------|--------------|--|
|                                                                                   |                                                                                                    |                         |          |                                                                   | 8/13/18 V.M. |  |
| Daisy Brownie                                                                     | Junior                                                                                                    | Cadette                 | Senior   | Ambassador                                                        | Multi-level  |  |
| Junior                                                                            | Shop<br>Badge                                                                                                   | Now!<br>e & Award Chart |          | Uniform Placement<br>Badge Explorer<br>Badge & Journey Meeting Pl |              |  |
| M TROOP LEADERSHIP<br>Knowing Your Role & Worki<br>Tips for Troop Leaders - Live! | Growth & Support for Your<br>Family Tips & Volunteer Op<br>Keep Parents & Caregivers I<br>Raising Awesome Girls |                         |          | SAFETY<br>Internet Safety Pledge                                  |              |  |

#### Finance Tab – visible May-September

As the troop finance volunteer, you have full access to the Finance Tab so you can easily submit your troop's year-end finance report and other necessary information to wrap up the troop year. You can also add receipts or other attachments to your form and send them directly to your council. You'll be sent a confirmation email with a copy of the report as well.

Once you or your troop leader has submitted their end-of-year finance report, all caregivers in your troop can see your troop's financial summary.

To learn more about submitting the troop's Annual Finance Report check out the trainings on gsLearn.

- 438 Troop Finance Basics
- 438 VTK Finance Tab Tutorial

| MY TROOP                                                    | YEAR PLAN         | MEETING PLAN          | RESOURCES      | FINANCES |                    |  |  |  |
|-------------------------------------------------------------|-------------------|-----------------------|----------------|----------|--------------------|--|--|--|
| MEMBERSHIP YEAR:                                            | 2020 - 2021 Fina  | ance form Edit        | •              |          |                    |  |  |  |
| Annual Troop Finance Report 2020 - 2021<br>Troop ct daisies |                   |                       |                |          |                    |  |  |  |
| Insert instructions h                                       | ere for your volu | unteers. Even links!  |                |          | Galculator         |  |  |  |
|                                                             |                   |                       |                |          |                    |  |  |  |
| INCOME                                                      | INCOME            |                       |                |          |                    |  |  |  |
| Your updates are aut                                        | omatically saved  | d but not submitted t | o the Council. |          |                    |  |  |  |
|                                                             | r annieni, ieuve  |                       |                |          | INCOME LAST UPDATE |  |  |  |
| Cookie Sales                                                | \$                | 0.00                  |                |          |                    |  |  |  |
| Fall Product Program                                        | n \$              | 0.00                  |                |          |                    |  |  |  |
| Other Income                                                | \$                | 0.00                  |                |          |                    |  |  |  |
| Troop Dues                                                  | \$                | 0.00                  | Council Detail |          |                    |  |  |  |
| Total Income                                                | \$                | 0.00                  |                |          |                    |  |  |  |
| Add a note on Troop INCOME (optional)                       |                   |                       |                |          |                    |  |  |  |

## FIRST-YEAR TROOP LEADER EXPERIENCE

The First-Year Troop Leader Experience supports new leaders with additional guidance to get them acquainted with the Volunteer Toolkit. After logging in, you'll be prompted to follow a guided path with recommended steps to simplify your onboarding process.

If you'd like to see what this experience looks like, click "Take a Guided Tour" on any of the Volunteer Toolkit tabs to see the same guidance that a new leader would. You can also click "I am not a troop leader" to bypass this process.

## **VIEW PAST YEAR PLANS**

Each July, the Volunteer Toolkit resets and archives your year plan. However, you'll still be able to view the plan through the green Past Years link at the top of your Year Plan tab. Note that achievement and attendance records do not archive; **please download a copy of this information for your records**.

## **MILESTONES**

You might see orange bars across your Year Plan tab in chronological order with your other meetings and activities. These are important dates, events, or updates your local Girl Scout staff want you to know about. These may also include links to additional information that relates to the date and title of the milestone.

#### 10/10/20 OPEN SHOP HOURS!

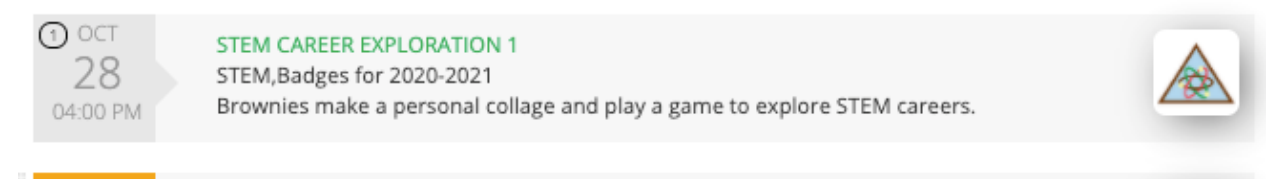

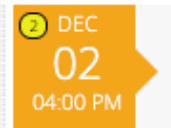

#### AUTOMOTIVE DESIGN 2

STEM,Badges for 2020-2021 Brownies sketch and sculpt a vehicle and earn the Automotive Design badge.

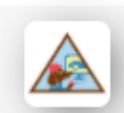

01/04/21 TEST- COOKIES START!